## COME PROGRAMMARE UNA VIDEOCONFERENZA CON GOOGLE CALENDAR

Di seguito sono mostrati i pochi semplici passaggi per programmare una videoconferenza utilizzando l'app Calendar, presente tra le app di G Suite.

| <ol> <li>Digitare<br/><u>www.google.it</u> e<br/>cliccare su "Accedi"<br/>in alto a destra.<br/>Inserire le<br/>credenziali di<br/>GSuite.</li> </ol> | Image: Sector Contract Sector Contract Sector Sector Se |
|----------------------------------------------------------------------------------------------------|----------------------------------------------------------------------------------------------------|
| <ol> <li>Cliccare sull'icona<br/>delle App di Google</li> </ol>                                                                                       |                                                                                                    |
| 3. Selezionare l'app<br>"Calendar"                                                                                                    | Image: Section 2 (modeling Section 2 (modeling Section  |
| <ol> <li>Si apre la pagina di<br/>Google Calendar.<br/>Cliccare sul pulsante<br/>"Crea" per creare<br/>un nuovo Evento</li> </ol>                     | Crea<br>Marzo 2020<br>0 L M<br>4 9 10 11 12<br>15 16 17 18 19<br>22 22 24 25 26 27 28<br>29 30 31 1 2 3 4<br>5 6 7 8 9 10 11                                                                                                    |

| 5. Cliccare su "Altre                                                                                                    | + Crea 244                                                                                                    |                                                                                                    |
|----------------------------------------------------------------------------------------------------|----------------------------------------------------------------------------------------------------|----------------------------------------------------------------------------------------------------|
| Opzioni"                                                                                                    | Aggiungi titolo         Aggiungi titolo         Vistobre 2020       Vistobre 7 130PM         Vistobre 2020       Vistobre 7 130PM         Vistobre 2020       Vistobre 7 130PM         Vistobre 7 130PM       Vistobre 7 130PM         Vistobre 7 130PM       Vistobre 7 130PM         Vistobre 7 130P |                                                                                                    |
| <ol> <li>Compilare i dettagli<br/>dell'evento,<br/>inserendo titolo,<br/>data e orari</li> </ol>                                                                                                    | X Aggiungi titolo                                                                                                    | Salva                                                                                                    |
| 7. Per mandare l'invito<br>a qualcuno cliccare<br>su "Aggiungi<br>invitati". Si possono<br>usare come invitati<br>gli indirizzi email<br>delle singole<br>persone o anche i<br>gruppi<br>precedentemente<br>creati (es.<br>docenti.secondaria<br>@icfalbor.it) | Dettagli evento       Trova un orario         Aggiungi videoconforenza di Google Meet         Aggiungi posizione         Motifica ▼ 10 minuti ▼ ×         Aggiungi notifica         MONICA FABEMOLI ▼ ● ▼         Occupato ▼ Visibilità predefinita ▼ ⑦         ■ B I U I = = ⇔ %         Aggiungi descrizione                                                                                                    | Invitati Aggiungi invitati Uutorizzazion Modifici Invitati Modifici Invitati Nitare Invitati Vedere Invitati |
| <ol> <li>Compilare, se<br/>ritenuto utile, anche<br/>il campo "Aggiungi<br/>descrizione". Si<br/>possono anche<br/>allegare file o link.</li> </ol>                                                                                                    |                                                                                                    |                                                                                                    |

| 9. Salva l'evento                                                                                                    | <ul> <li>× Aggiungi titolo</li> <li>24 ott 2020 7:30PM - 8:30PM 24 ott 2020 Fuso orario</li> <li>Tutto il giorno Non si ripete +</li> <li>Dettagli evento Trova un orario</li> <li>Aggiungi videoconferenza di Google Meet</li> <li>Aggiungi posizione</li> <li>Notifica + 10 minuti + ×</li> <li>Aggiungi notifica</li> <li>MONICA FABEMOLI + • •</li> <li>Occupato + Visibilità predefinita + ?</li> <li>B I U i = = • ×</li> <li>Aggiungi descrizione</li> </ul> | Salva  Salva  Aggiungi invitati  Autorizzazioni per gli invitati  Modificare l'evento  Ninvitare altre persone  Vedere l'elenco invitati |
|----------------------------------------------------------------------------------------------------|----------------------------------------------------------------------------------------------------|----------------------------------------------------------------------------------------------------|
| <ul> <li>10. Alla richiesta di<br/>Google Calendar di<br/>inviare l'invito,<br/>cliccare su "Invia".<br/>Gli account con<br/>dominio diverso da<br/>icfalbor.it sono<br/>considerati "utenti<br/>esterni": procedere<br/>comunque<br/>all'invito.</li> <li>11. In questo modo,<br/>tutti gli invitati<br/>hanno ricevuto la<br/>mail per partecipare<br/>alla riunione.</li> </ul> | 9. ninvanas canoferri@infalborit<br>Inviare un'email di invito agli invitati di Google<br>Calendar?<br>③ Ignora Non inviare Invia<br>③ Aggiungi posizione                                                                                                    | eriti                                                                                                    |